## Bij problemen...

Mocht de installatieprocedure onverhoopt niet werken, of het programma niet meer werken, dan kunt u ook op een van de onderstaande manieren proberen de installatie of het programma te herstellen.

Als het programma De interactieve IQ-test niet goed meer functioneert, kunt u twee dingen proberen:

1) verwijder de bestanden IQ.MDB en IQ.LDB uit uw Windows directory, en kijk of de software weer werkt.

2) installeer de software opnieuw.

Als de installatieprocedure niet werkt kunt u hetvolgende proberen (dit vereist enige ervaring): U copiëert de hele CD-ROM naar harde schijf, in een directory naar keuze. Zorg ervoor dat de directory-structuur behouden blijft: copieer alles van de root van de CD-ROM naar de directory naar keuze; copiëer alles uit de DATA-directory van de CD-ROM naar de DATA directory in uw directory naar keuze.

Alle bestanden worden read-only gecopiëerd - het komt van CD-ROM. Nu moeten alle gecopiëerde bestanden van read-only naar archive omgezet worden. U kunt het read-only uitschakelen (bijv.) door in DOS in de juiste directory te gaan staan (later tevens in de DATA directory) en ATTRIB \*.\* -R te tikken. Dit commando verwijdert het read-only atribuut van alle bestanden.

U kunt nu de test starten.

## De installatie (en het verwijderen) van het programma

Wat doet de installatie-procedure van de Interactieve IQ-test? Waar worden de bestanden geïnstalleerd (en wat moet er dus verwijderd worden als men de IQ-test van de harde schijf wil halen)?.

De installatie copieert alleen bestanden in de door u aangegeven directory. Deze bestanden worden niet voorzien - zoals op de CD-ROM - van een read-only attribuut (dit is noodzaak). Het programma zelf maakt de bestanden IQ.MDB en IQ.LDB aan in uw Windows directory. Indien u het programma wilt verwijderen, haalt u dus de desbetreffende directory weg, plus de twee bestanden in de Windows directory.